## Instruktion för att åtgärda svarta fönser

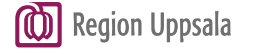

| Typ av dokument | Teknisk tjänst |
|-----------------|----------------|
| Instruktion     | Extern åtkomst |

Om man får svarta fönster när man växlar mellan Cosmic och t ex Internet Explorer i programportalen. OBS för att genomföra denna instruktion måste man vara lokal administratör på datorn.

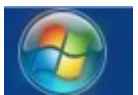

Klicka på Windowsflaggan nere till vänster

Skriv: services.msc i sökfältet och tryck [Enter]

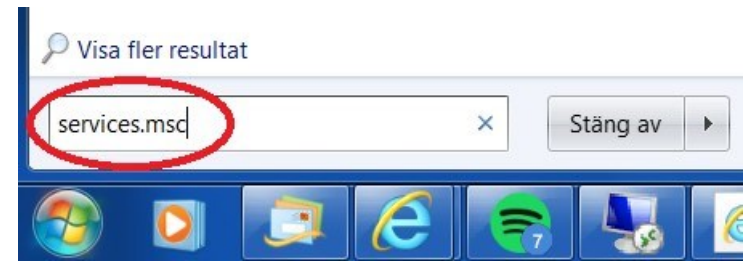

## Dubbelklicka på Desktop Windows Manager Session Manager

| 🔍 Credential Manager                     | Tillhandahål |         | Manuellt    | Lokalt system  |
|------------------------------------------|--------------|---------|-------------|----------------|
| 🔍 Cryptographic Services                 | Ger fyra han | Startad | Automatiskt | Nätverkstjänst |
| COM Server Process Lauricher             | DCOMLAU      | Startad | Automatiskt | Lokalt system  |
| C Desktop Window Manager Session Manager | Ger tjänster | Startad | Automatiskt | Lokalt system  |
| SHCD Client                              | Registrerar  | Startad | Automatiskt | Lokal tjänst   |
| 🔍 Diagnostic Policy Service              | Med tjänste  | Startad | Automatiskt | Lokal tjänst   |
| 🔍 Diagnostic Service Host                | Diagnostic S | Startad | Manuellt    | Lokal tjänst   |
| 🔍 Diagnostic System Host                 | Diagnostic S |         | Manuellt    | Lokalt system  |
| C Disanastics Tracking Service           | The Disgno   | Ctartad | Automatickt | I okalt system |

Gör inställningarna enligt bilden nedan: (Välj Inaktiverad, klicka på knappen "Stoppa", klicka sedan på OK)

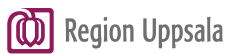

## Instruktion för att åtgärda svarta fönser

| a |                 |                |             |  |  |
|---|-----------------|----------------|-------------|--|--|
|   | Typ av dokument | Teknisk tjänst |             |  |  |
|   | Instruktion     | Extern åtkomst | Sida 2 av 2 |  |  |

|                              | Inloggning                      | Återställning                                                                | Beroenden       |           |                |       |
|------------------------------|---------------------------------|------------------------------------------------------------------------------|-----------------|-----------|----------------|-------|
| Tjänsti                      | namn:                           | UxSms                                                                        |                 |           |                |       |
| Visningsnamn:                |                                 | Desktop Window Manager Session Manager                                       |                 |           |                |       |
| Beskrivning:                 |                                 | Ger tjänster för start och underhåll av<br>Fönsterhanteraren för skrivbordet |                 |           | *              |       |
| Sökvä<br>C:\Wir              | g till den körb<br>ndows\System | oara filen:<br>m32\svchost.ex                                                | ke -k LocalSi   | vstemNetw | orkRestricte   | Ь     |
| Startm                       | etod:                           | Inaktiverad                                                                  |                 |           |                | •     |
| <u>Hjälp r</u>               | nig att konfig                  | urera (janstens )                                                            | startalternativ | <u>/.</u> |                |       |
| Ijanst                       | status:                         | Startad                                                                      |                 |           |                |       |
|                              | Starta                          | Stoppa                                                                       | ) Pa            | usa       | Fortsat        | t,    |
| 28                           | n ange vilka :                  | startparametrar                                                              | som ska anv     | ändas när | du startar tjä | nsten |
| Du kar<br>härifrår           | 1.                              |                                                                              |                 |           |                |       |
| Du kar<br>härifrår<br>Startp | <b>1.</b><br>arametrar:         |                                                                              |                 |           |                |       |

När detta är utfört starta om datorn.